## v74 新機能

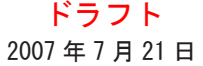

## シェイプファイルの直接編集と作成

シェイプファイルは同じ名前で拡張子の異なるファイル の集まりです。これらのファイルには、要素を含むファイ ル(\*.shp)、データベーステーブル(\*.dbf)、ジオリファレ ンスに関係したファイル(\*.prj)、描画スタイルに関係する ファイル(\*.avl)などがあります。TNT 製品の中でシェイプ ファイルを選択する時は、拡張子が\*.shp のものだけが一 覧表示されます。シェイプファイルはただ1つのデータベー ステーブルと、1種類の要素タイプを持ちます:ラインとマ ルチラインか、ポリゴンとマルチポリゴンか、ポイントと マルチポイントです。

TNT 製品では最初にインポートしなくてもシェイプファイ ルをシェイプオブジェクトとして選択して表示でき るように、空間エディタを使ってシェイプファイル を直接作成したり編集することができます。シェイ プファイルを直接編集用に選択すると、変更内容は リンクしているシェイプファイルに反映され、元に 戻すことはできません。シェイプファイルを新規に

作成する時は、シェイプファイルを選択するように促され ますので、[新規ファイル] ボタンをクリックして名前を付 けてください。すると〈新規オブジェクト値 (New Object Values)〉ウィンドウが開きますので、ジオリファレンス や座標タイプ (2D-XY または 3D-XYZ)、要素タイプ (ポイ ント、マルチポイント、ラインまたはポリゴン)の設定を 行うことができます。次のステップでは必要なデータベー ステーブルを作成します。それから編集を開始しましょう。

全てのツールが各オブジェクトタイプに対してふさわし いわけではないため、リンクしたシェイプオブジェクトを 編集する時はベクタや CAD オブジェクトとは違う編集ツー ルを使います。更にオブジェクトの要素タイプは、どのシェ イプツールがアクティブであるかということに影響しま す。例えば、ポリゴンの要素タイプを持ったシェイプファ イルでは[ラインの追加(Add Line)]、[ポイントの追加(Add Point)]、[マルチポイントの追加(Add Multi-Point)] ツー ルはアクティブになりません。これらの設定で共通のツー

 

 アイ
 New Tools GPS Options Macros Hotkeys

 アレ
 マレ

 マレ
 マーク

 マイ
 マーク

 パー
 マーク

 パー
 マーク

 ドと
 マーク

 トと
 アイ

 Add Element
 シェ イ ジョン

 シェ ケ ジョン
 シェ イ ジョン イ 川田の 道路に 今わせるには、シェ イ ジョス イ 川田の 道路に

合わせるには、シェイプファイル中の道 路のラインを調整する必要があります。

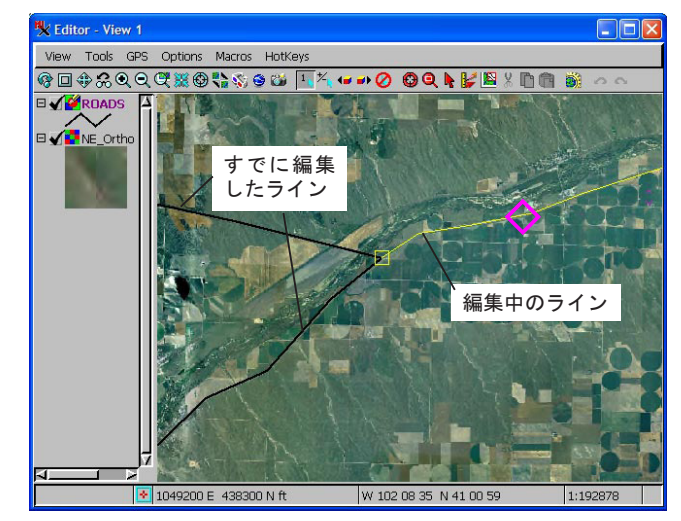

新たな場所に交点を挿入するか、既存の中間点や終点をつかんで 移動するかを自動で切り替えることでラインを素早く移動したり 整形することができます。

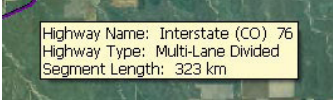

補足的なデータベーステーブルを 持った単一のシェイプファイルの ラインに対するデータチップ

ルは、全てのオブジェクトタイプに対して同じように動作します。例えばライン編集 時、カーソルの近くに中間点があるかどうかによって共通に使われるライン編集ツー ルは中間点の挿入や、既存の中間点の移動を切り替えます。ライン上のマークがダイ ヤ形(◇)の場合、中間点が挿入され、プラス(+)の場合、中間点をつかんで移動 します。

シェイプファイルを ESRI 製品で表示すると、DBF 形式の1つの関連付けされたテーブルがあります。シェイプファイ ルの編集時にテーブルを追加することができ、一見してリンクファイルとは見えない形で保存されますが、TNT 製品の 中からは表示して編集することができます。内部のシェイプテーブルは CAD テーブルとは違い、ベクタのように [暗示 的1:1 (implied one to one)]のアタッチメントタイプ(1つのレコードに1つの要素で、レコードの数が要素の数と 等しい)を持っています。このアタッチメントタイプは1つのレイヤに対して複数行のデータチップを設定するのに非 常に便利です。あなたに代わって全てのレコードが自動的に作成され、計算フィールドを使って他のテーブルからデー タを代入することができます。シェイプファイルにはノードはありませんが、簡単なトポロジーを持っています。例えば、 島ポリゴン(他のポリゴンの中に完全に納まっているポリゴン)は動かないようになっています。自分自身と交差する ようにポリゴンを描いたり編集する場合、各構成ポリゴンに対して同じ属性を持ったマルチポリゴンが自動的に作られ ます。

データのコピーを編集して、アンドゥー(元に戻す)機能を使いたい場合は、〈エディタレイヤマネージャ〉ウィンドウで、[オブジェクト(Object)]> [外部ファイルを開く(Open External)]> [ArcView "シェイプファイル"形式(ArcView "Shapefile" Format)]を選択してください。するとシェイプファイルがベクタオブジェクトにインポートされ、アンドゥー機能が使えるようになり、変更を保存する準備ができたらオブジェクトがシェイプファイルにエクスポートされます。また〈オブジェクトプロパティ(Object Properties)〉ウィンドウの [内部形式に変換(Convert to internal format)] トグルにチェックを入れることで、シェイプファイルをベクタオブジェクトとして保存することができます。シェイプファイルの直接編集時にはアンドゥー機能を使うことはできませんが、編集中の要素の編集内容を保存またはキャンセルを選ぶことができます。一度変更を保存すると、元に戻すことはできません。

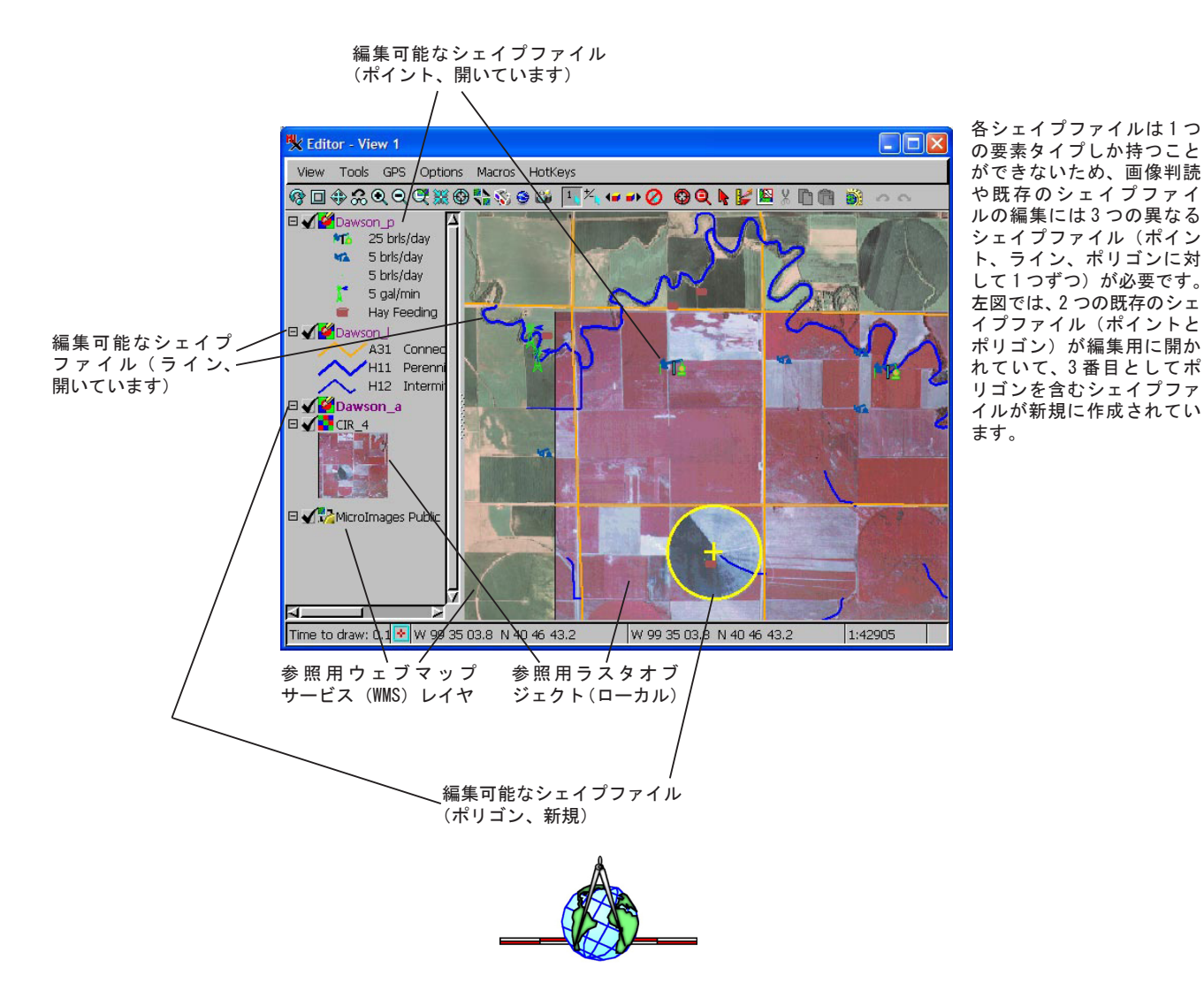